# **Mimas - Spartan 6 FPGA Development Board**

by Numato Lab Blog

| 2. How to Use Mimas – Spartan 6 FPGA Development Board    | 4 |
|-----------------------------------------------------------|---|
| 2.1. Components/Tools Required<br>2.2. Connection Diagram |   |
| 2.2. Connection Diagram                                   | 4 |
| • • • • • • • • • • • • • • • • • • • •                   | 4 |
| 2.3. USB Interface                                        | 5 |
| 2.4. DC Power Supply                                      | 5 |
| 2.5. Power Select                                         | 5 |
| 2.6. On-Board Peripherals                                 | 5 |
| 2.7. JTAG Connector                                       | 6 |
| 2.8. GPIOs                                                | 6 |
| 3. Driver Installation                                    | 9 |
| 3.1. Installing on Windows                                | 9 |
| 3.2. Installing on Linux                                  | 9 |
| 3.3. Installing on Mac 1                                  | 0 |
| 4. Generating Bit Stream for Mimas 1                      | 0 |
| 5. Powering Up Mimas 12                                   | 1 |
| 6. Configuring Mimas 12                                   | 1 |
| 6.1. Configuring Mimas Using Configuration Tool 11        | 1 |
| 6.2. Configuring Mimas Using JTAG 13                      | 3 |
| 7. Programming FPGA Using ISE iMPACT 15                   | 5 |
| 8. Technical Specifications                               | 3 |
| 9. Mechanical Dimensions                                  | 3 |
|                                                           | a |

### 1. Introduction

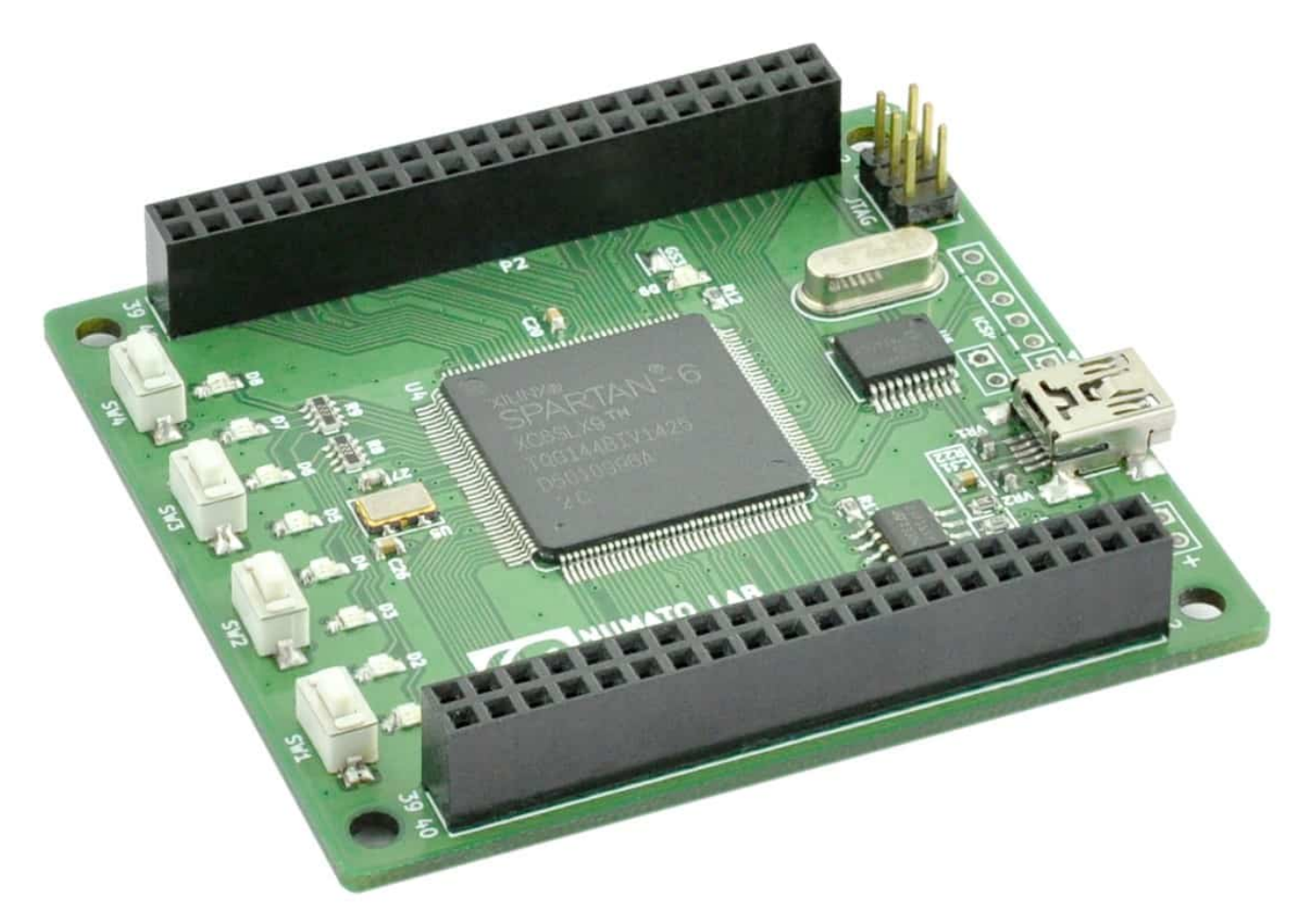

(https://numato.com/help/wpcontent/uploads/2016/03/mimasv1spartan6module\_1\_1\_\_16294.1437708845.1280.1280-e1458878027723.jpg)

Mimas is an easy to use FPGA Development board featuring Xilinx Spartan-6 FPGA. Mimas is specially designed for experimenting and learning system design with FPGAs. This development board features Xilinx XC6SLX9 TQG144 FPGA with maximum 70 user IOs. The USB 2.0 interface provides fast and easy configuration download to the on-board SPI flash. You don't need a programmer or special down loader cable to download the bit stream to the board.

#### Applications

- Product Prototype Development
- Home Networking
- Signal Processing
- Wired and Wireless Communications
- Educational tool for schools and universities

#### **Board features**

- FPGA: Spartan-6 XC6SLX9 in TQG144 package
- Flash memory: 16 Mb SPI flash memory (M25P16)
- 100MHz CMOS oscillator
- USB 2.0 interface for On-board flash programming

- FPGA configuration via JTAG and USB
- 8 LEDs and four switches for user defined purposes
- 70 IOs for user defined purposes
- On-board voltage regulators for single power rail operation

### 2. How to Use Mimas – Spartan 6 FPGA Development Board

#### 2.1. Components/Tools Required

Along with the module, you may need the items in the list below for easy and fast installation.

- 1. USB A to Mini B cable.
- 2. DC Power supply (Optional).

# 2.2. Connection Diagram

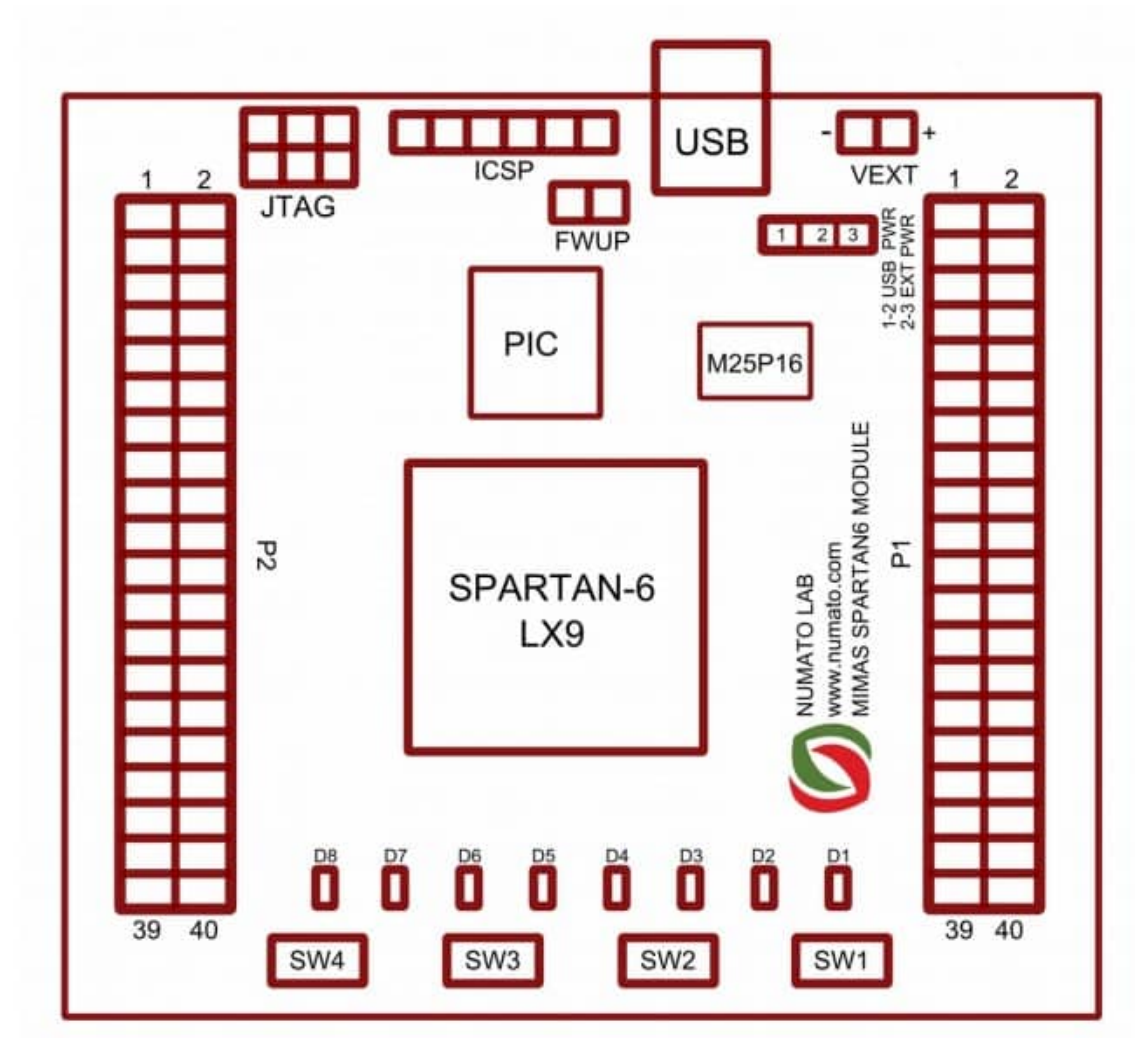

(https://numato.com/help/wp-content/uploads/2016/03/mimasspartan6-connectiondiagram.jpg)

This diagram should be used as a reference only. For detailed information, see Mimas schematics at the end of this documentation. Details of individual connectors are as below.

# 2.3. USB Interface

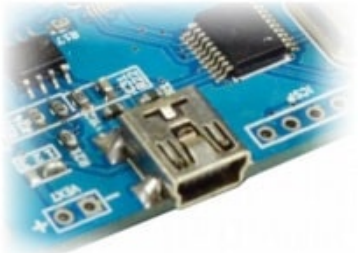

(https://numato.com/help/wp-

content/uploads/2016/03/mimasspartan6-usbinterface.jpg)

The on board full speed USB controller helps a PC/Linux/Mac computer to communicate with this module. Use a USB A to Mini B cable to connect with a PC. By default the module is powered from USB so make sure not to overcrowd unpowered USB hubs. (the picture on the left shows USB Mini connector)

### 2.4. DC Power Supply

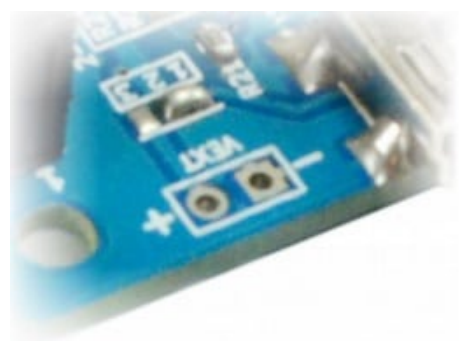

(https://numato.com/help/wp-

content/uploads/2016/03/mimasspartan6-dcpowersupply.jpg)

This module uses +5V power supply to function properly. By default the board is configured to use +5V supply from USB. So an external +5V power is not required unless USB port is unable to supply enough current. In most cases USB ports are capable of providing enough current for the module. Current requirement for this board largely depends on your application. Please consult FPGA datasheet for more details on power requirements. If for any reason, an external 5V power supply needs to be used for the module, the Power select jumper should be configured properly before connecting the power supply. Please refer to the marking on the board for more details.

### 2.5. Power Select

The Solder jumper is used to configure the power source for the board. The Solder jumper in pin 1 and 2 is shorted to switch the power source to on board USB port and pin 2 and 3 to use the external DC power.

### 2.6. On-Board Peripherals

8 LEDs and four micro switches are provided on-board for user defined purposes. These peripherals are connected to FPGA IOs and can be controlled from user RTL. The switches do not have pull-ups on board so make sure to enable week pull ups on corresponding IOs in your design.

# 2.7. JTAG Connector

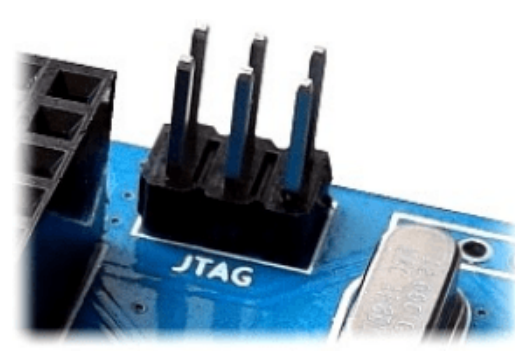

(https://numato.com/help/wp-

content/uploads/2016/03/mimasspartan6-jtagconnector-img1.png) JTAG connector provides access to FPGA's JTAG pins. A XILINX platform cable tool can be used to for JTAG

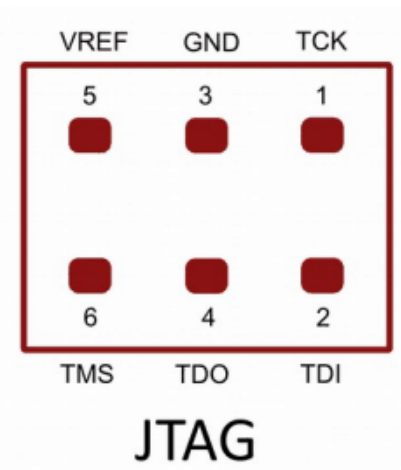

(https://numato.com/help/wpcontent/uploads/2016/03/mimasspartan6-jtagconnector-img2.png)

### 2.8. GPIOs

programming.

This board is equipped with 70 user IO pins that can be used for various custom applications. Pin assignments on the connectors are available in the tables below.

#### HEADER P1

Edit(https://numato.com/help/wp-admin/admin.php?page=tablepress&action=edit&table\_id=124) Header Pin No. Pin description Spartan-6 (XC6SLX9 TQG144) Pin No. VCCIO NA 1 2 GND NA 3 IO\_L1P\_3 35 4 34 IO\_L1N\_VREF\_3 IO L2P 3 33 5 6 IO\_L2N\_3 32 7 IO\_L36P\_3 30

| Header Pin No. | Pin description                      | Spartan-6 (XC6SLX9 TQG144)<br>Pin No. |
|----------------|--------------------------------------|---------------------------------------|
| 8              | IO_L36N_3                            | 29                                    |
| 9              | IO 1 37P 3                           | 27                                    |
| 10             | IO_L37N_3                            | 26                                    |
| 11             | IO_L41P_GCLK27_3                     | 24                                    |
| 12             | IO_L41N_GCLK26_3                     | 23                                    |
| 13             | IO_L42P_GCLK25_TRDY2_3               | 22                                    |
| 1/             |                                      | 21                                    |
| 15             | IO_L43P_GCLK23_3                     | 17                                    |
| 16             | IO_L43N_GCLK22_IRDY2_3               | 16                                    |
| 17             | IO_L44P_GCLK21_3                     | 15                                    |
| 18             | IO_L44N_GCLK20_3                     | 14                                    |
| 19             | IO_L49P_3                            | 12                                    |
| 20             | IO_L49N_3                            | 11                                    |
| 21             | IO_L50P_3                            | 10                                    |
| 22             | IO_L50N_3                            | 9                                     |
| 23             | IO_L51P_3                            | 8                                     |
| 24             | IO_L51N_3                            | 7                                     |
| 25             | IO 152P 3                            | ĥ                                     |
| 26             | IO_L52N_3                            | 5                                     |
| 27             | IO_L83P_3                            | 2                                     |
| 28             | IO LASN VREE 3                       | 1                                     |
| 20             |                                      | 142                                   |
| 30             | IO_L2N_0                             | 141                                   |
| 31             | IO_L3P_0                             | 140                                   |
| 32             | IO_L3N_0                             | 139                                   |
| 33             | IO_L4P_0                             | 138                                   |
| 34             | IO_L4N_0                             | 137                                   |
| 35             | IO_L34P_GCLK19_0                     | 134                                   |
| 36<br>37       | IO_L34N_GCLK18_0<br>IO_L35P_GCLK17_0 | 133<br>132                            |

| Header Pin No. | Pin description  | Spartan-6 (XC6SLX9 TQG144)<br>Pin No. |
|----------------|------------------|---------------------------------------|
| 38             | IO_L35N_GCLK16_0 | 131                                   |
| 39             | VCCIO            | NA                                    |
| 40             | GND              | NA                                    |

#### **HEADER P2**

| Edit(https://numato.com/help/wp-ac | dmin/admin.php?page=tab | lepress&action=edit&table_id=125) |
|------------------------------------|-------------------------|-----------------------------------|
| Header Pin No.                     | Pin description         | Spartan-6(XC6SLX9 TQG144)         |
|                                    |                         | Din No.                           |

| 1                                      | GND                                                                                                   | Pin No.<br>NA                          |
|----------------------------------------|----------------------------------------------------------------------------------------------------|----------------------------------------|
| 2                                      | VCCIO                                                                                                 | NA                                     |
| 3                                      | IO_L62N_D6_2                                                                                          | 43                                     |
| 4                                      | IO_L62P_D5_2                                                                                          | 44                                     |
| 5                                      | IO_L49N_D4_2                                                                                          | 45                                     |
| 6<br>7<br>8<br>9<br>10                 | IO_L49P_D3_2<br>IO_L48N_RDWR_B_VREF_2<br>IO_L48P_D7_2<br>IO_L31N_GCLK30_D15_2<br>IO_L31P_GCLK31_D14_2 | 46<br>47<br>48<br>50<br>51             |
| 11                                     | IO_L30N_GCLK0_USERCCLK_2                                                                              | 55                                     |
| 12                                     | IO_L30P_GCLK1_D13_2                                                                                   | 56                                     |
| 13                                     | IO_L74N_DOUT_BUSY_1                                                                                   | 74                                     |
| 14<br>15                               | IO_L74P_AWAKE_1<br>IO_L47N_1                                                                          | 75<br>78                               |
| 16                                     | IO_L47P_1                                                                                             | 79                                     |
| 17<br>18<br>19<br>20<br>21<br>22<br>23 | IO_L46N_1<br>IO_L46P_1<br>GND<br>GND<br>IO_L45N_1<br>IO_L45P_1<br>IO_L43N_GCLK4_1                     | 80<br>81<br>NA<br>NA<br>82<br>83<br>84 |
| 24                                     | IO_L43P_GCLK5_1                                                                                       | 85                                     |
| 25                                     | IO_L42N_GCLK6_TRDY1_1                                                                                 | 87                                     |
| 26                                     | IO_L42P_GCLK7_1                                                                                       | 88                                     |
| 27                                     | IO_L41N_GCLK8_1                                                                                       | 92                                     |

| Header Pin No. | Pin description       | Spartan-6(XC6SLX9 TQG144)<br>Pin No. |
|----------------|-----------------------|--------------------------------------|
| 28             | IO_L41P_GCLK9_IRDY1_1 | 93                                   |
| 29             | IO_L40N_GCLK10_1      | 94                                   |
| 30             | IO_L40P_GCLK11_1      | 95                                   |
| 31             | IO_L34N_1             | 97                                   |
| 32             | IO_L34P_1             | 98                                   |
| 33             | IO_L33N_1             | 99                                   |
| 34             | IO_L33P_1             | 100                                  |
| 35             | IO_L32N_1             | 101                                  |
| 36             | IO_L32P_1             | 102                                  |
| 37             | IO_L1N_VREF_1         | 104                                  |
| 38             | IO L1P 1              | 105                                  |
| 39             | GND                   | NA                                   |
| 40             | VCCIO                 | NA                                   |

### 3. Driver Installation

### 3.1. Installing on Windows

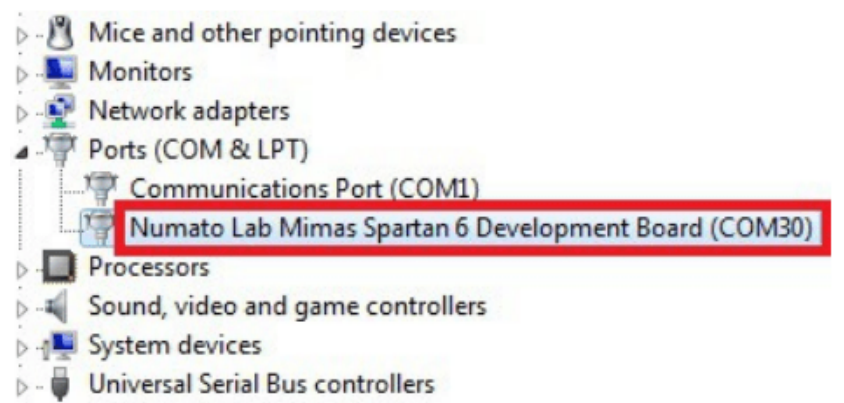

(https://numato.com/help/wp-

content/uploads/2016/03/mimasspartan6-inswindows.png)

This product requires a driver to be installed for proper functioning when used with Windows. The driver package can be downloaded from the product page. To install the driver, unzip the contents of the downloaded driver package to a folder. Attach USB cable to the PC and when asked by Windows device installation wizard, point to the folder where driver files are present. When driver installation is complete, the module should appear in Windows Device Manager as a serial port (see the picture on the right). Note down the name of the serial port (COM1, COM2 etc..). This information is required while programming the module with configuration tool.

# 3.2. Installing on Linux

To use this product with Linux, USB CDC driver needs to be compiled in with the kernel. Fortunately, **most Linux distributions (Ubuntu, Redhat, Debian etc..) has this driver pre-installed.** The chances of you requiring to rebuild the kernel to include the USB CDC driver is very slim. When connected to a Linux machine, this product should appear as a serial port in the /dev directory. Usually the name of the device will be "ttyACMx" or similar. The name may be different depending on the Linux distribution you have.

#### 3.3. Installing on Mac

Similar to Linux, Mac operating system comes with the required drivers pre-installed. When connected to a Mac computer, the device should appear as a serial port.

### 4. Generating Bit Stream for Mimas

HDL design needs to be converted to bit stream before it can be programmed to FPGA. Mimas at this time accepts only binary (.bin) bit stream created by XILINX ISE (http://www.xilinx.com/tools/webpack.htm). Once the HDL is synthesized, it is easy to create a binary bit stream out of it. Please follow the Steps below to generate binary bit stream from your design using ISE Web Pack.

Step 1: Right click on the "Generate Programming File" option in "Processes" window.

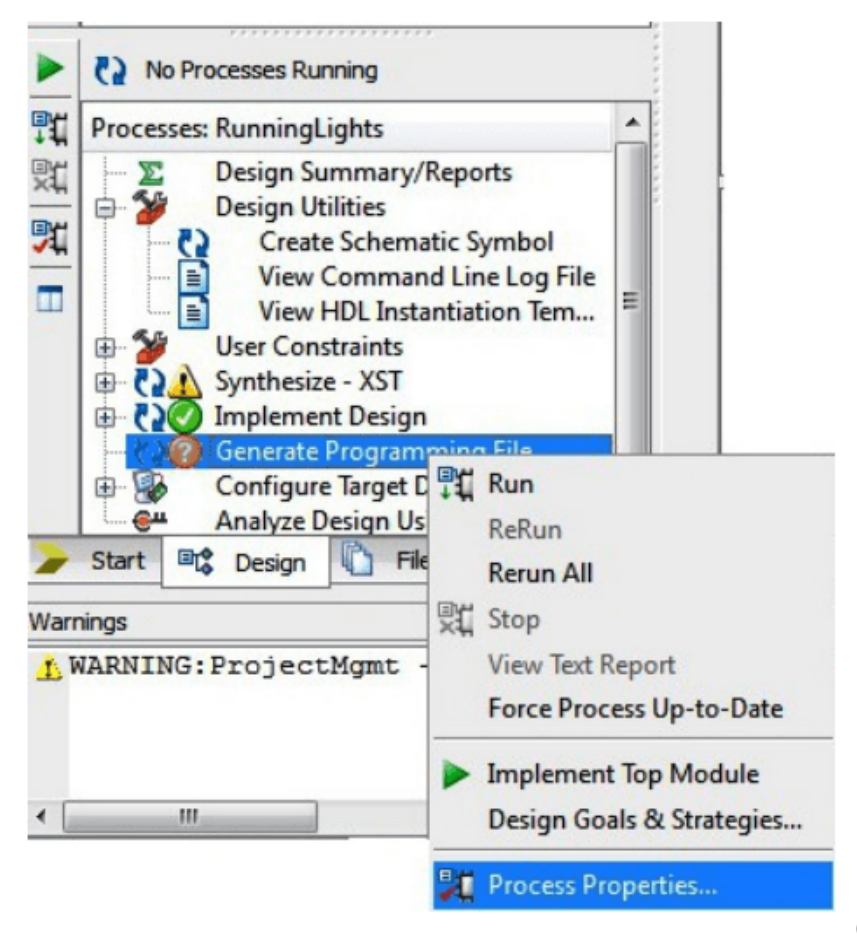

(https://numato.com/help/wp-

content/uploads/2016/03/mimasspartan6-bitstreamstep1.png)

**Step 2:** Select "Process Properties" from the pop up menu. In the dialog box, check "Create Binary Configuration File" Check box and click "Apply".

|                    |                                                                                        | raide                                                                                                    |
|--------------------|----------------------------------------------------------------------------------------|----------------------------------------------------------------------------------------------------|
| -a                 | Run Design Rules Checker (DRC)                                                         |                                                                                                    |
| -j                 | Create Bit File                                                                        | V                                                                                                    |
| -g Binary:         | Create Binary Configuration File                                                       |                                                                                                    |
| -b                 | Create ASCII Configuration File                                                        |                                                                                                    |
| -g IEEE1532:       | Create IEEE 1532 Configuration File                                                    | [m]                                                                                                    |
| -g Compress        | Enable BitStream Compression                                                           |                                                                                                    |
| -g DebugBitstream: | Enable Debugging of Serial Mode BitStream                                              |                                                                                                    |
| -g CRC:            | Enable Cyclic Redundancy Checking (CRC)                                                | V                                                                                                    |
|                    |                                                                                        |                                                                                                    |
|                    | -j<br>-g Binary:<br>-b<br>-g IEEE1532:<br>-g Compress<br>-g DebugBitstream:<br>-g CRC: | -j       Create Bit File         -g Binary:       Create Binary Configuration File         -b       Create ASCII Configuration File         -g IEEE1532:       Create IEEE 1532 Configuration File         -g Compress       Enable BitStream Compression         -g DebugBitstream:       Enable Debugging of Serial Mode BitStream         -g CRC:       Enable Cyclic Redundancy Checking (CRC) |

(https://numato.com/help/wp-content/uploads/2016/03/mimasspartan6-bitstreamstep2.png)

**Step 3:** Click "OK" to close the dialog box. Right click on "Generate Programming File" option again and select "Run". Now you will be able to find a .bin file in the project directory and that file can be used for Mimas configuration.

#### 5. Powering Up Mimas

Mimas can be powered directly from USB port so make sure that you are using a USB port that can power the board properly. It is recommended to connect the board directly to the PC instead using a hub. It is practically very difficult to estimate the power consumption of the board, as it depends heavily on your design and the clock used. XILINX provides tools to estimate the power consumption. In any case if power from USB is not enough for your application, an external supply can be applied to the board. Mimas requires two different voltages, a 3.3V and a 1.2V supply. On-board regulators derive these voltages from the USB/Ext power supply.

### 6. Configuring Mimas

The Mimas Spartan6 module can be configured by two methods,

- a) Using Mimas configuration tool through USB.
- b) Using the Xilinx programming cable..

# 6.1. Configuring Mimas Using Configuration Tool

Mimas has an on-board micro-controller which facilitates easy reprogramming of on-board SPI flash through USB interface. The micro-controller receives bit stream from the host application and program it in to the SPI Flash and lets the FPGA boot from the flash. The Mimas configuration application can be downloaded from www.numato.com for free. When Mimas is connected to PC, it shows up as a COM port in Device Manager. Run

configuration application, select proper COM Port before downloading bit stream. Click on "Open File" to select the bit stream file (.bin) and press "Program" button to download the bit stream. Wait till the download process is finished. Once the download process is over, the configuration controller will try to boot the FPGA from the SPI Flash automatically. Follow the below steps.

**Step 1:** Open Mimas Configuration Tool. Select the port no.(Refer "Driver installation" for more information on finding port no.) Click Open file and select the .bin file.

| Suppo    | rted Boards:<br>(XC6SLX Series) | *       |  |
|----------|---------------------------------|---------|--|
| - Indus  | (ACOSEX SCIICS)                 |         |  |
|          |                                 |         |  |
|          |                                 |         |  |
|          |                                 | -       |  |
|          |                                 |         |  |
|          |                                 |         |  |
| Select P | ort   Open File                 | Program |  |

Step 2: Click on "Program" button. Wait till "Done" appears on the screen.

| Mimas (                                                                              | XC6SLX                                                                            | rds:<br>Series)                                                                |  |
|--------------------------------------------------------------------------------------|-----------------------------------------------------------------------------------|--------------------------------------------------------------------------------|--|
| File sele<br>Configu<br>Erasing<br>Program<br>Verifyin<br>Configu<br>Rebooti<br>Done | ected "ru<br>ration d<br>flash se<br>nming fla<br>g config<br>ration s<br>ng FPGA | unninglights.bin"<br>ownload started<br>ectors<br>ash<br>uration<br>ucccessful |  |
|                                                                                      |                                                                                   |                                                                                |  |
|                                                                                      |                                                                                   |                                                                                |  |

# 6.2. Configuring Mimas Using JTAG

Mimas Spartan6 module features an on-board JTAG connector which facilitates easy reprogramming of SRAM and on-board SPI flash through JTAG programmer like "XILINX Platform-cable usb". Programming Mimas using JTAG requires "XILINX ISE iMPACT" software which is bundled with XILINX ISE Design Suite. To program the SPI flash we need a ".mcs" file needs to be generated from the ".bit" file. Steps for generating ".mcs" file is discussed below. Programming FPGA SRAM does not require a mcs file to be generated.

Generating ".mcs" file for Mimas

**Step 1:** Open ISE iMPACT. Click on "Create PROM file(PROM file formatter)".In the dialog box, select "Configure Single FPGA" in storage device type. Then click on the green arrow at the right side.

| § ISE IMPACT (P.49d)                                                                                  |                                                                |                                          |                                               |             |
|----------------------------------------------------------------------------------------------------|----------------------------------------------------------------|------------------------------------------|-----------------------------------------------|-------------|
| ile Edit View Operations Output Debug Wind                                                            | dow Help                                                       |                                          |                                               |             |
| 🗋 🤌 😤 🖬 🥕 🗞                                                                                           |                                                                |                                          |                                               |             |
| PACT Flows ++ C & X                                                                                   |                                                                |                                          |                                               |             |
| Boundary Scan     Boundary Scan     SystemACE     Greate PROM File (PROM File Format     WebTalk Data | PROM File Formatter                                            |                                          |                                               | <b>×</b>    |
|                                                                                                    | Step 1. Select Storage Target                                  | Step 2. Add Storage Device(s)            | Step 3.                                       | Enter Data  |
|                                                                                                    | Storage Device Type :<br>                                      | Target FPGA Spartan3E -                  | General File Detail<br>Checksum Fill<br>Value | Value       |
|                                                                                                    |                                                                | Add Striane Device Permue Striane Device | Output File Name Untitled                     |             |
|                                                                                                    | Configure Single FPGA<br>Configure MultiBoot FPGA              |                                          | Output File<br>Location C: \0linx\14          | .4\//SE_D5\ |
|                                                                                                    | Configure Single FPGA     Configure MultiBoot FPGA             |                                          | Flash/PROM File Property                      | Value ^     |
|                                                                                                    | Configure from Paralleled PROMs                                |                                          | File Format                                   | BIN         |
| PACT Processes ↔ □ & ×                                                                                | Generic Parallel Prode                                         |                                          | Use Power-of-2 for Start Addr                 | No          |
|                                                                                                    |                                                                |                                          | Number of Bitstream                           | 2           |
|                                                                                                    |                                                                |                                          | Bitstream 0 Start Address                     | 0           |
|                                                                                                    |                                                                |                                          | Bitstream 1 Start Address                     | 675840      |
|                                                                                                    |                                                                |                                          | Add Non-Configuration Data File               | es Yes      |
|                                                                                                    |                                                                |                                          | Number of Data File                           | -           |
|                                                                                                    |                                                                | Auto Select PROM                         | 4                                             | •           |
|                                                                                                    | Description:                                                   |                                          |                                               |             |
|                                                                                                    | If you are targeting any 3rd party supplied SPI PROM, select t | his storage device type                  | OK Q                                          | ancel Help  |
|                                                                                                    | L                                                              |                                          |                                               |             |

Step 2: Select 16M in Storage Device (bits) list. Now click on "Add Storage Device", then the green arrow at the right side.

| Storage Device | (bits) 16                               | м [                    | Ŧ |               |
|----------------|-----------------------------------------|------------------------|---|---------------|
| Add Storage    | Device 25<br>51<br>1M<br>2M<br>4M<br>8M | 28K<br>16K<br>12K<br>1 |   | torage Device |
|                | 16                                      | n<br>iM                |   |               |
|                | 32<br>64<br>12<br>25                    | 2M<br>FM<br>28M<br>56M |   |               |
|                |                                         |                        |   |               |
|                |                                         |                        |   |               |
|                |                                         |                        |   |               |

Step 3: Set an output file name and an output file location (the ".mcs" file will be generated at this location which will be required later for programming the FPGA), then click OK twice, then select the ".bit" file we already generated then click Open and click NO when it prompts to add another device file.

|        | Step 3.                 |                 | Ente         | r Data |
|--------|-------------------------|-----------------|--------------|--------|
|        | General File Detail     |                 | Value        |        |
|        | Checksum Fill<br>Value  | FF              |              |        |
|        | Output File Name        | Mimas           |              |        |
|        | Output File<br>Location | C:\Xilinx\14.4  | ISE_DS       | Þ      |
|        | Flash/PROM Fi           | le Property     | Valu         | e      |
| -      | File Format             |                 | MCS          | -      |
|        | Add Non-Configura       | tion Data Files | No           | -      |
|        |                         |                 |              |        |
| mode.  |                         |                 |              |        |
|        | aculate the checksun    | n of the unused | portions.    | E      |
|        | inculate the checksun   | n of the unused | portions.    |        |
| a form | at your PPOM progra     | n of the unused | u outout a M |        |

**Step 4:** Double click on "Generate File". "Generate Succeeded" will be displayed as shown in fig below if the mcs file is generated successfully.

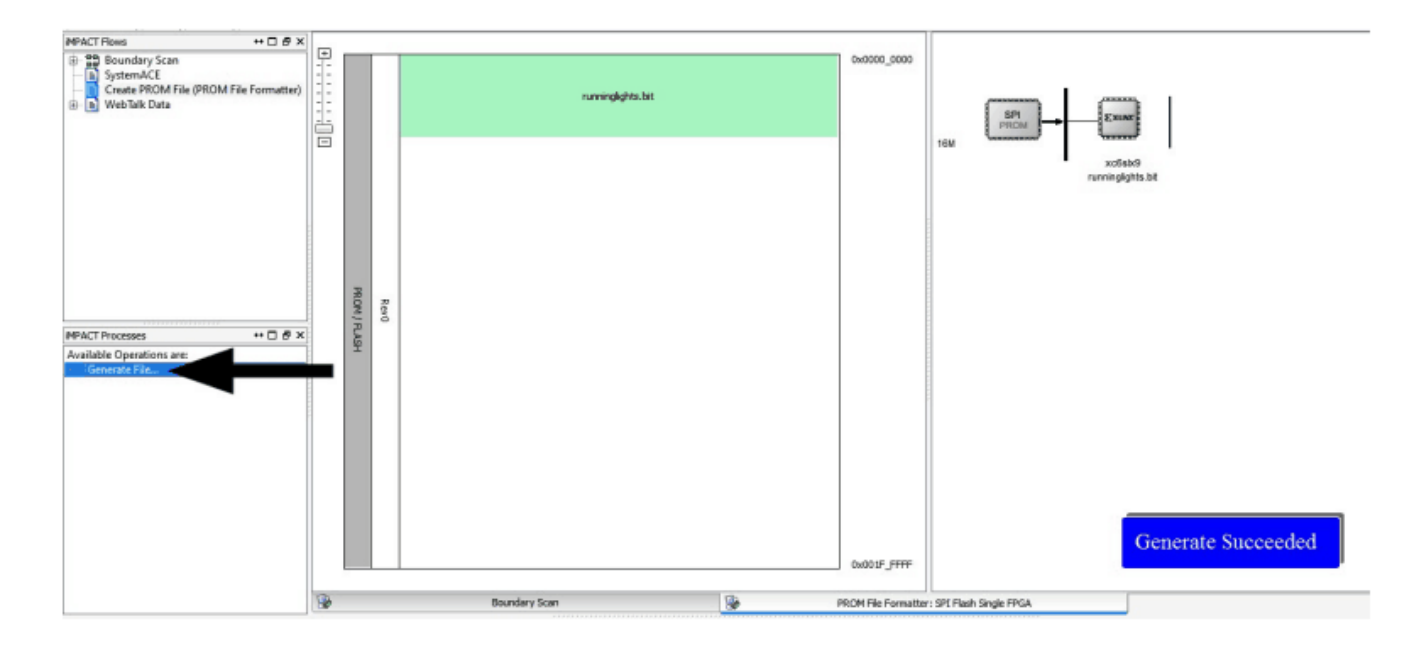

# 7. Programming FPGA Using ISE iMPACT

**Step 1:** Open ISE iMPACT. Click on "Boundary Scan" in the iMPACT flows window in the left top corner. Then right click on the window panel in the right side. Select "Initialize Chain".

| BISE iMPACT (P.49d) - [Boundary Scan]                                           |              |        |          |                                            |                  |                                            |
|---------------------------------------------------------------------------------|--------------|--------|----------|--------------------------------------------|------------------|--------------------------------------------|
| File Edit View Operations Output                                                | Debug Window | v Help |          |                                            |                  |                                            |
| 🗋 🏓 🖥 🛍 🛱 🖷 🔳                                                                   | P 12         |        |          |                                            |                  |                                            |
| MPACT Flows ↔ □ & ×                                                             |              |        |          |                                            |                  |                                            |
| Sundary Scan<br>SystemACE<br>Create PROM File (PROM File Format<br>WebTalk Data |              |        |          |                                            |                  |                                            |
|                                                                                 |              |        |          | Add Xilinx Device<br>Add Non-Xilinx Device | Ctrl+D<br>Ctrl+K | ick to Add Device or Initialize JIAG chain |
| MPACT Processes ↔ □ & ×                                                         |              |        |          | Initialize Chain                           | Ctrl+1           |                                            |
| Available Operations are:                                                       |              |        |          | Cable Auto Connect<br>Cable Setup          |                  |                                            |
|                                                                                 |              |        |          | Output File Type                           | ,                | ]                                          |
|                                                                                 |              |        |          |                                            |                  |                                            |
|                                                                                 | 8            |        | Boundary | Scan                                       |                  |                                            |

**Step 2:** If the device is detected properly you will get a pop up window as shown below, Click OK. Then right click on the SPI/BPI (next to the black arrow in the below fig.), select Add SPI/BPI Flash.

| xo6sk9<br>bypass | ce Programming Properties - 1<br>y<br>undary-Scan<br>Device 1 (FPGA xc6sb9) | Device 1 Programming Properties |
|------------------|-----------------------------------------------------------------------------|---------------------------------|
|                  |                                                                             |                                 |
| Ľ                |                                                                             | OK Cancel Apply Help            |

**Step 3:** Select the ".mcs" file we already created and click OK. Now choose "M25P16" in the dialogue box appeared, then click OK.

| ■ M25P16 |        |
|----------|--------|
| 1        |        |
|          |        |
|          |        |
|          |        |
|          |        |
|          |        |
|          |        |
|          |        |
|          | M25P16 |

**Step 4:** Click on "Flash", Double Click on Program, select OK. If the programming is successful, a confirmation message will be displayed.

| MPACT Flows ↔ □                                         | Right click device to select operation | 44                                                 |                                             |                                  |  |  |
|---------------------------------------------------------|----------------------------------------|----------------------------------------------------|---------------------------------------------|----------------------------------|--|--|
| Boundary Scan     Gramma Scan     Gramma SystemACE      |                                        | Device Programming Properties - Device             | 1 Programming Properties                    | ×                                |  |  |
| Create PROM File (PROM File Formatter)     WebTalk Data |                                        | Category                                           |                                             |                                  |  |  |
|                                                         | I unRaho                               | ⊖-Boundary-Scan                                    |                                             |                                  |  |  |
|                                                         | bypass                                 | <ul> <li>Device 1 (FPGA xc6sb9)</li> </ul>         | Property Name                               | Value                            |  |  |
|                                                         | тро                                    | <ul> <li>Device 1 ( Attached FLASH, M2'</li> </ul> | Verify                                      | V                                |  |  |
|                                                         |                                        |                                                    | General CPLD And PROM Properties            |                                  |  |  |
|                                                         |                                        |                                                    | Design-Specific Erase Before Programming    | V                                |  |  |
|                                                         |                                        |                                                    | FPGA Device Specific Programming Properties |                                  |  |  |
|                                                         |                                        |                                                    | After programming Flash                     | automatically load FPGA with Fla |  |  |
| MPACT Processes ↔ □ & ×                                 |                                        |                                                    |                                             |                                  |  |  |
| wailable Operation are:                                 |                                        |                                                    |                                             |                                  |  |  |
| Program                                                 |                                        |                                                    |                                             |                                  |  |  |
| Verify                                                  |                                        |                                                    | ۰ III                                       | •                                |  |  |
| Blank Check                                             |                                        | · · · · · · · · · · · · · · · · · · ·              |                                             |                                  |  |  |
| Readback                                                |                                        |                                                    | OK Car                                      | oel Anniv Help                   |  |  |
| Get Device Checksum                                     |                                        |                                                    | Carico Appril Hop                           |                                  |  |  |
|                                                         | 4                                      |                                                    |                                             |                                  |  |  |

# 8. Technical Specifications

| Edit(https://numato.com/help/wp-adm            | in/admin.php?page=tablepress&actior | n=edit&table_id=121) |
|------------------------------------------------|-------------------------------------|----------------------|
|                                                | value                               | Unit                 |
| Basic Specifications                           |                                     |                      |
| Number of GPIOs                                | 70                                  |                      |
| Number of LEDs                                 | 8                                   |                      |
| Number of Switches                             | 4                                   |                      |
| On-board oscillator frequency (FXO-<br>HC536R) | 100                                 | MHz                  |
| SPI Flash Memory (M25P16)                      | 16                                  | Mb                   |
| Power supply voltage (USB or<br>external)      | 5 - 7                               | V                    |
| Internal supply voltage relative to GND        | –0.5 to 1.32                        | V                    |
| Auxiliary supply voltage relative to GND       | –0.5 to 3.75                        | V                    |
| Output drivers supply voltage relative to GND  | –0.5 to 3.75 V                      | -0.5 to 3.75 V       |

# 9. Mechanical Dimensions

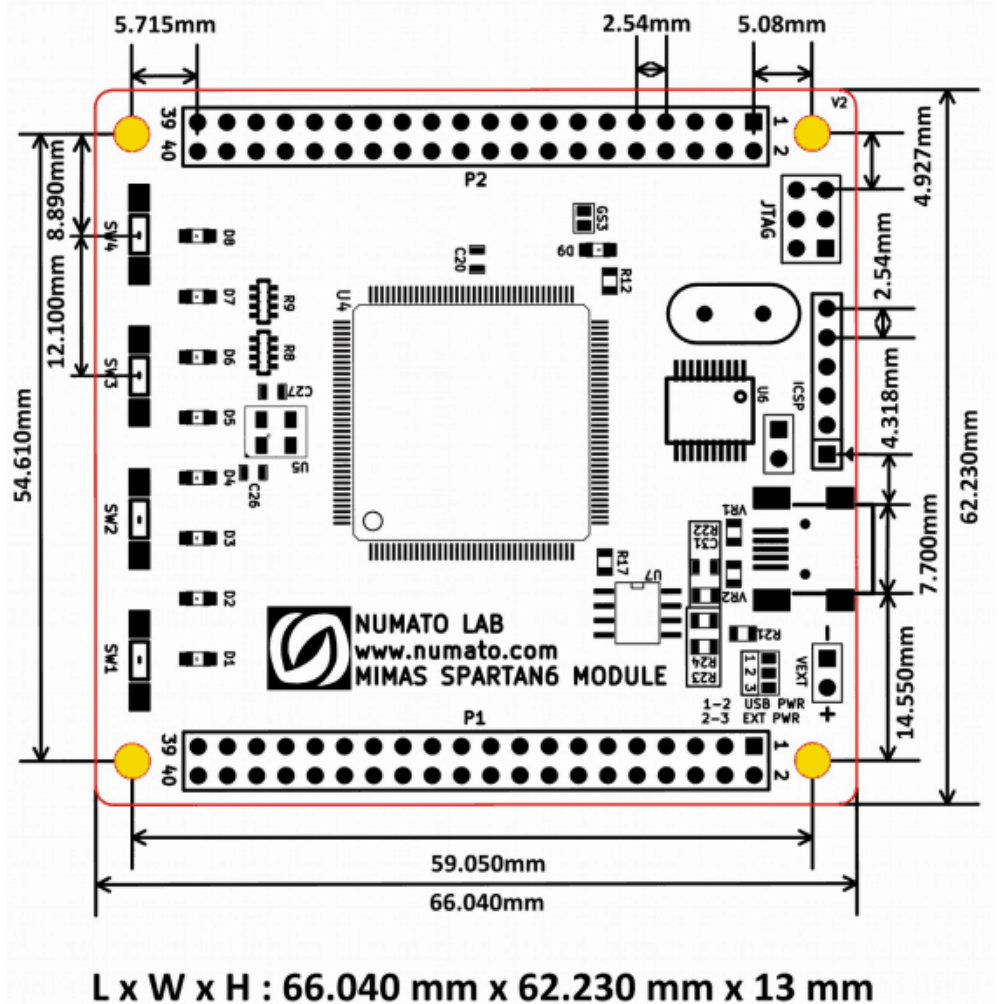

Mechanical Hole Diameter : 3.2 mm

# **10. Schematics**

Mimas Schematics(https://numato.com/blog/wp-content/uploads/2016/08/MimasSpartan6ModuleSch.pdf)